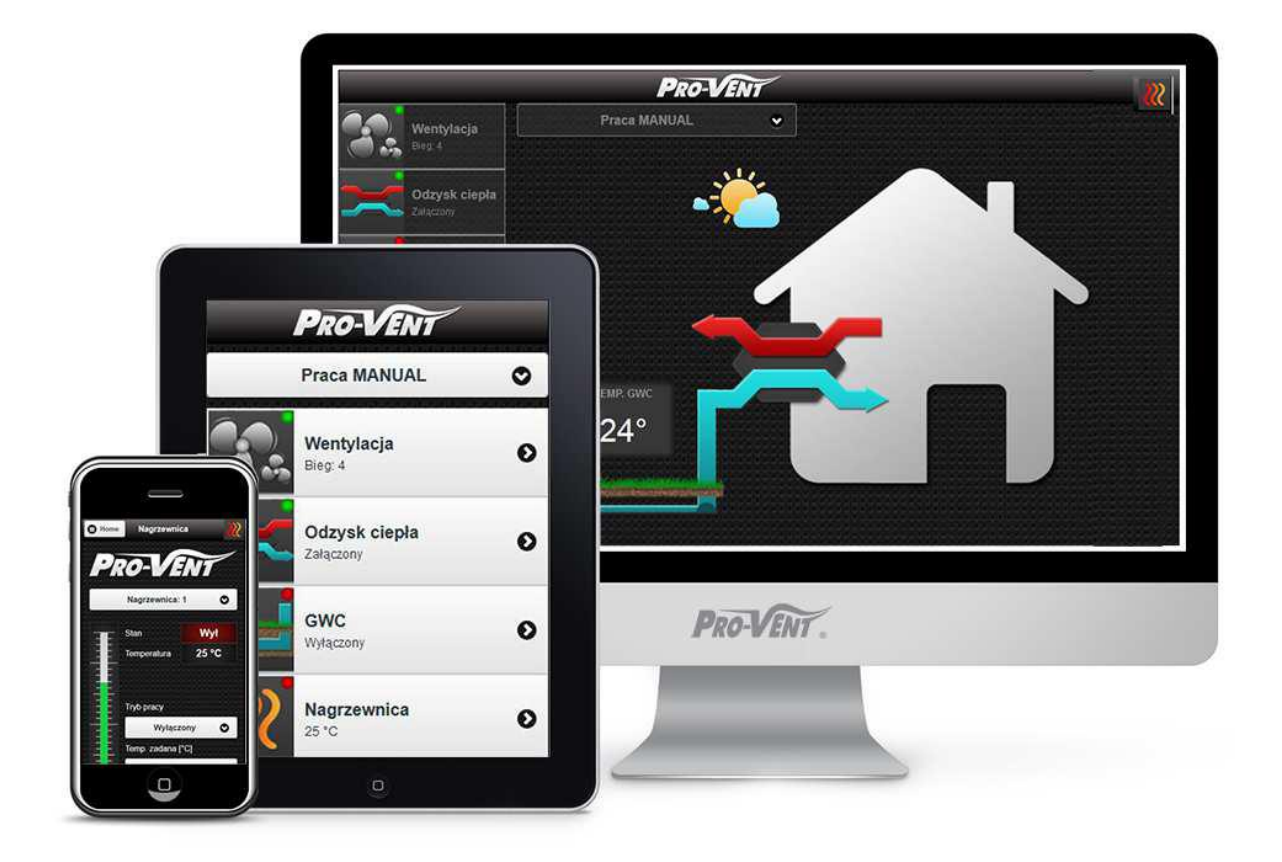

## MODUŁ KOMUNIKACYJNY CENTRAL WENTYLACYJNYCH

# **WebManipulator**

## Instrukcja obsługi dla central

MISTRAL

(v. 2017\_06)

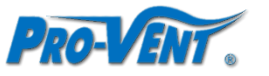

PRO-VENT SYSTEMY WENTYLACYJNE, Dąbrówka Górna ul. Posiłkowa 4a, 47-300 KRAPKOWICE Wersja WebManipulatora: 1.0 Wersja programu centrali: Sk-161125-1110

## **SPIS TREŚCI**

| 1. | POCZĄTEK UŻYTKOWANIA                                            |    |
|----|-----------------------------------------------------------------|----|
| 1  | L1. PODŁĄCZENIE                                                 | 3  |
| 1  | L.2. KONFIGURACJA USTAWIEŃ SIECIOWYCH                           | 4  |
| 1  | L.3. LOGOWANIE DO WEBMANIPULATORA                               | 5  |
| 2. | EKRAN GŁÓWNY                                                    | 6  |
| 2  | 2.1. ELEMENTY EKRANU GŁÓWNEGO                                   | 6  |
| 2  | 2.2. WYBÓR TRYBU PRACY                                          | 7  |
| 2  | 2.3. MENU GŁÓWNE                                                | 8  |
| 3. | EDYCJA NASTAW URZĄDZEŃ I FUNKCJI CENTRALI                       | 8  |
| 3  | 3.1. USTAWIENIA WENTYLACJI (MENU WENTYLACJA)                    | 9  |
| 3  | 3.2. USTAWIENIA ODZYSKU CIEPŁA (MENU ODZYSK CIEPŁA)             |    |
| 3  | 3.3. USTAWIENIA GRUNTOWEGO WYMIENNIKA CIEPŁA (MENU GWC)         | 11 |
| 3  | 3.4. USTAWIENIA NAGRZEWNICY (MENU GRZANIE)                      | 12 |
| 3  | 3.5. USTAWIENIA CHŁODNICY (MENU CHŁODZENIE)                     | 13 |
| 3  | 3.6. USTAWIENIA PRZEPUSTNIC STREFOWYCH (MENU STREFA)            | 14 |
| 3  | 3.7. USTAWIENIA PRACY WEDŁUG WILGOTNOŚCI (MENU WILGOTNOŚĆ)      | 14 |
| 3  | 3.8. USTAWIENIA PRACY WEDŁUG STĘŻENIA CO2 (MENU STĘŻENIE CO2)   | 16 |
| 4. | USTAWIENIA WEBMANIPULATORA                                      |    |
| 4  | I.1. ZMIANA JĘZYKA WEBMANIPULATORA                              | 16 |
| 4  | I.2. EDYCJA AKTUALNEGO PROGRAMU TYGODNIOWEGO                    | 17 |
|    | 4.2.1. DODANIE POZYCJI PROGRAMU                                 |    |
|    | 4.2.2. EDYCJA POZYCJI PROGRAMU                                  | 17 |
|    | 4.2.3. USUWANIE POZYCJI PROGRAMU                                |    |
|    | 4.2.4. ZAPISANIE PROGRAMU JAKO PROGRAM UŻYTKOWNIKA              |    |
| 4  | 1.3. WYMIANA FILTRÓW                                            |    |
| 4  | 1.4. USTAWIENIE DATY I CZASU                                    |    |
| 4  | 1.5. USTAWIENIE WYDAJNOŚCI WENTYLACJI NA POSZCZEGÓLNYCH BIEGACH | 19 |
| 4  | I.6. USTAWIENIE POZIOMÓW WILGOTNOŚCI                            | 19 |
| 4  | I.7. USTAWIENIE POZIOMÓW STĘŻENIA CO₂                           | 20 |
| 4  | I.8. ZMIANA HASŁA (POŁĄCZENIE ZDALNE)                           | 20 |
| 4  | I.9.         WYSŁANIE RAPORTU O STANIE CENTRALI DO SERWISU      | 21 |
| 5. | INFORMACJE O CENTRALI                                           |    |
| 6. | WYLOGOWANIE Z WEBMANIPULATORA                                   |    |
| 7. | ROZWIĄZYWANIE PROBLEMÓW                                         |    |
| 7  | 7.1. PROBLEMY Z PODŁĄCZENIEM/LOGOWANIEM                         | 21 |
| 7  | 7.2. KOMUNIKATY POMOCNICZE                                      | 22 |
| 7  | 7.3. KOMUNIKATY ALARMOWE                                        | 23 |
| 7  | 7.4. AWARYJNY STOP                                              | 23 |
| 8. | DOSTĘPNE PROGRAMY TYGODNIOWE                                    |    |
| 9. | PRAWIDŁOWE USUWANIE PRODUKTU                                    |    |

## 1. POCZĄTEK UŻYTKOWANIA

Standardowa automatyka central wentylacyjnych MISTRAL podzielona jest na 2 układy: sterownik umieszczony wewnątrz centrali oraz manipulator umieszczony na ścianie w miejscu dogodnym dla użytkownika. Manipulator pozwala na kontrolę i zmianę parametrów pracy centrali (wydajność wentylatorów, odzysk ciepła) oraz urządzeń dodatkowych (temperatura nawiewu dla nagrzewnic i chłodnic, stan dodatkowych przepustnic itd.).

Opcjonalnie istnieje możliwość rozbudowania układu automatyki o moduł WebManipulatora, rozszerzający możliwość komunikacji z centralą wentylacyjną z poziomu sieci domowej oraz Internet. Takie rozwiązanie umożliwia zdalny dostęp do centrali z poziomy urządzeń z systemem Android lub za pośrednictwem przeglądarki WWW poprzez komputery PC, tablety i smartfony.

W przypadku jakichkolwiek pytań, wątpliwości, sugestii lub niezrozumienia niniejszej instrukcji prosimy o kontakt na adres: <u>serwis@pro-vent.pl</u>.

### 1.1. PODŁĄCZENIE

Elementy składowe:

- + moduł WebManipulatora,
- + karta pamięci z oprogramowaniem,
- + zasilacz,
- + kabel sieciowy.

Wszystkie podłączenia należy wykonywać przy odłączonym zasilaniu centrali!

1. Połącz kablem sieciowym gniazda modułu WebManipulatora i centrali oznaczone jako "ModBus".

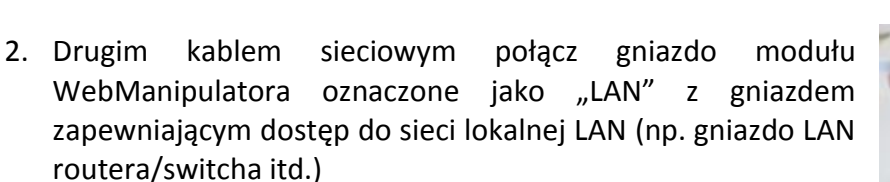

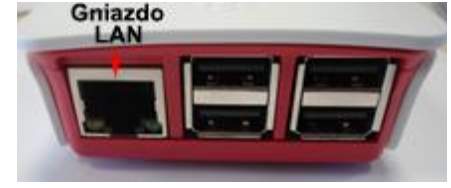

 Podłącz zasilacz do gniazda microUSB w module WebManipulatora.

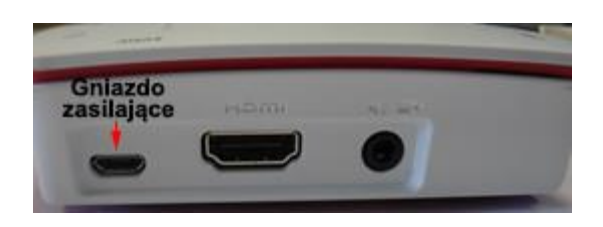

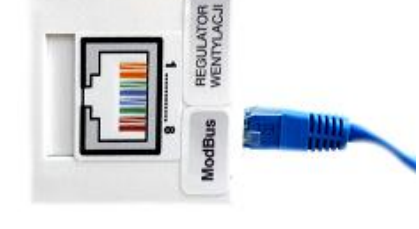

WebManipulator – instrukcja obsługi dla central MISTRAL

4. Zweryfikuj prawidłowe podłączenie sprawdzając sygnalizację poniższych diod:

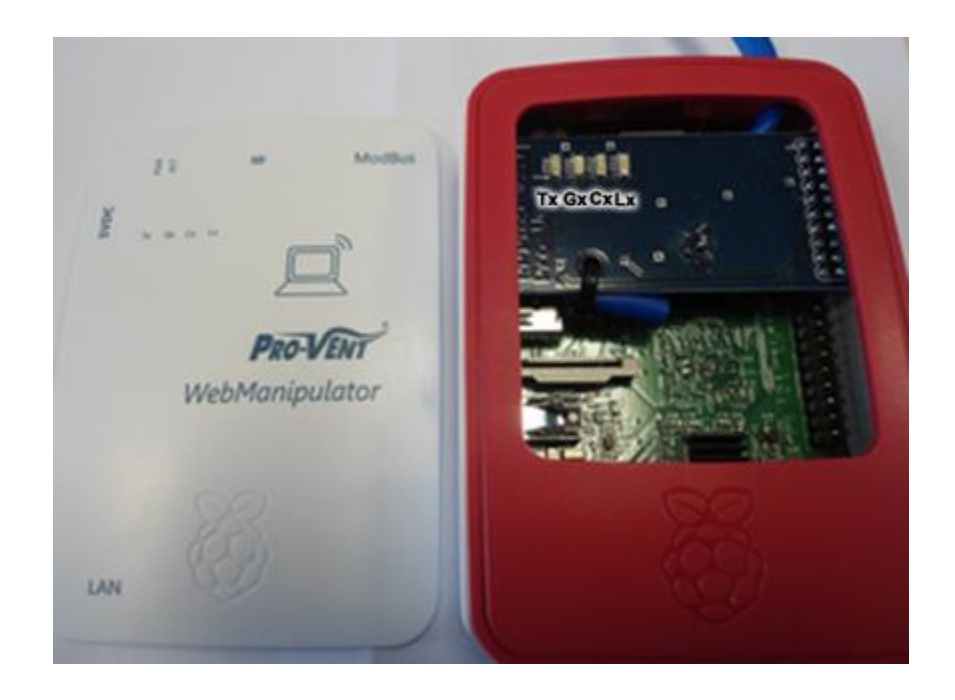

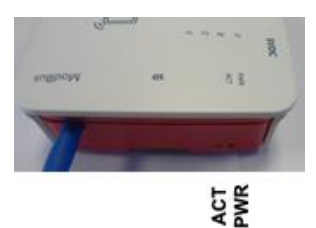

| Nazwa diody | Kolor      | Sygnalizacja | Znaczenie                                                                                                |
|-------------|------------|--------------|----------------------------------------------------------------------------------------------------|
| PWR         | Czerwony   | Ciągła       | Poprawne podłączenie zasilania WebManipulatora.                                                          |
| ACT         | Zielony    | Przerywana   | Aktualnie trwa odczyt/zapis danych z karty pamięci<br>(sygnalizacja tylko podczas włączania urządzenia). |
| ModBuc      |            | Ciągła       | Prawidłowe połączenie z centralą.                                                                        |
| IVIOUBUS    | Zielony    | Brak         | Chwilowy zanik połączenia z centralą.                                                                    |
| (CX)        |            | Przerywana   | Całkowity brak połączenia z centralą.                                                                    |
| Ethernet    | Casarusanu | Ciągła       | Zalogowano do aplikacji WebManipulatora.                                                                 |
| (Gx)        | Czerwony   | Brak         | Wylogowano/brak połączenia z WebManipula n.                                                              |
|             |            | Ciągła       | Prawidłowe podłączenie z siecią LAN i Interne                                                            |
| Internet    | Zielenv    | Brok         | Prawidłowe podłączenie z siecią LAN, ale brak dostępu                                                    |
| (Tx)        | Zielony    | DIdK         | do Internetu.                                                                                            |
|             |            | Przerywana   | Brak połączenia z siecią LAN.                                                                            |

#### **1.2. KONFIGURACJA USTAWIEŃ SIECIOWYCH**

1. Podłącz do komputera kartę pamięci (microSD) załączoną do modułu WebManipulatora.

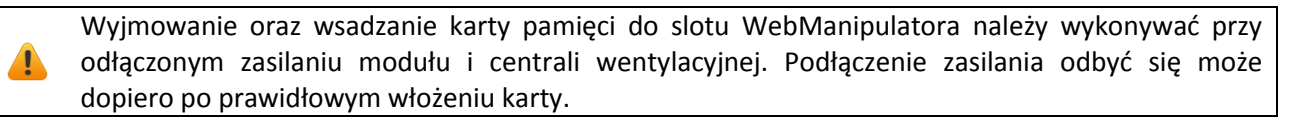

- 2. Otwórz w edytorze tekstowym plik network\_config.txt.
- 3. Zmień parametry zgodnie z ustawieniami sieci lokalnej, przydzielając stały adres IP dla modułu WebManipulatora (w razie wątpliwości poproś o pomoc administratora sieci).

| Parametr        | Wartość         | Znaczenie                                                              |
|-----------------|-----------------|------------------------------------------------------------------------|
|                 | domyślna        |                                                                        |
|                 |                 | Adres IP (IPv4) – indywidualny adres identyfikujący urządzenie w sieci |
| address         | 192.168.1.230   | domowej. Zaleca się ustawienie wartości spoza puli adresów             |
|                 |                 | przyznawanych przez serwer DHCP.                                       |
| notmask         |                 | Maska podsieci – definiuje parametry sieci domowej LAN, najczęściej    |
| Hetmask         | 255.255.255.0   | identyczna dla wszystkich urządzeń podłączonych do sieci domowej.      |
|                 |                 | Adres sieci – wartość zależna od maski podsieci. W przypadku maski     |
| network         | 192.168.1.0     | podsieci 255.255.255.0 należy wpisać wartość adresu IP z 0 na          |
|                 |                 | ostatniej pozycji.                                                     |
|                 |                 | Adres rozgłoszeniowy – Wartość zależna od maski podsieci. W            |
| broadcast       | 192.168.1.255   | przypadku maski podsieci 255.255.255.0 należy wpisać wartość adresu    |
|                 |                 | IP z <i>255</i> na końcu.                                              |
| gatoway         | 107 169 1 1     | Brama domyślna – określa adres IP routera w sieci domowej i jest       |
| galeway         | 192.100.1.1     | identyczna dla wszystkich urządzeń podłączonych do sieci.              |
|                 |                 | Adresy serwerów DNS – można wpisać wartość bramy domyślnej lub         |
| dns-nameservers | ers 192.168.1.1 | inną wartość zalecaną przez dostawcę Internetu. Domyślnie adresy       |
|                 |                 | DNS są jednakowe dla wszystkich urządzeń podłączonych do sieci.        |

#### 1.3. LOGOWANIE DO WEBMANIPULATORA

#### POŁĄCZENIE LOKALNE

- W oknie przeglądarki WWW wpisz lokalny adres IP (parametr *address* z pliku *network\_config.txt*) – pojawi się panel logowania.
- 2. W formularzu wpisz ponownie adres IP oraz numer seryjny centrali otrzymany od producenta.
- 3. Wybierz Połączenie lokalne.
- 4. Opcjonalnie: zmień język w prawym górnym rogu (domyślnie: *PL*).
- 5. Kliknij Połącz.

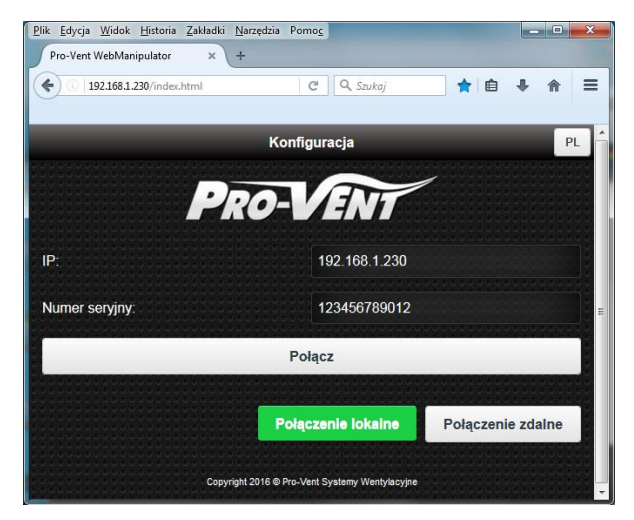

Formularz logowania

#### POŁĄCZENIE ZDALNE

- 1. W oknie przeglądarki WWW wpisz <u>www.pro-vent.pl/webmanipulator</u> pojawi się panel logowania.
- 2. W formularzu wpisz numer seryjny centrali oraz hasło otrzymane od producenta.
- 3. Opcjonalnie: zmień język w prawym górnym rogu (domyślnie: PL).
- 4. Kliknij Połącz.

W razie problemów z logowaniem mogą pojawić się następujące komunikaty:

| KOMUNIKAT                                     | PRZYCZYNA                                            |
|-----------------------------------------------|------------------------------------------------------|
| Chwilowy zanik połączenia WebManipulatora     | Zanik nawiązanego połączenia z centralą.             |
| z centralą                                    |                                                      |
| Całkowity brak połączenia WebManipulatora     | Nie udało się nawiązać komunikacji z centralą.       |
| z centralą                                    |                                                      |
| Błędny numer seryjny                          | Nieprawidłowo wpisany numer seryjny w formularzu.    |
| Nie można odnaleźć centrali. Proszę sprawdzić | Moduł WebManipulatora nie ma komunikacji z siecią    |
| czy adres IP jest prawidłowy.                 | lokalną LAN lub wpisany adres IP jest nieprawidłowy. |

W razie problemów, konfiguracja została szerzej opisana w dokumencie *"Informacje dodatkowe konfiguracji Webmanipulatora.pdf"* na dostarczonej karcie pamięci.

## 2. EKRAN GŁÓWNY

i

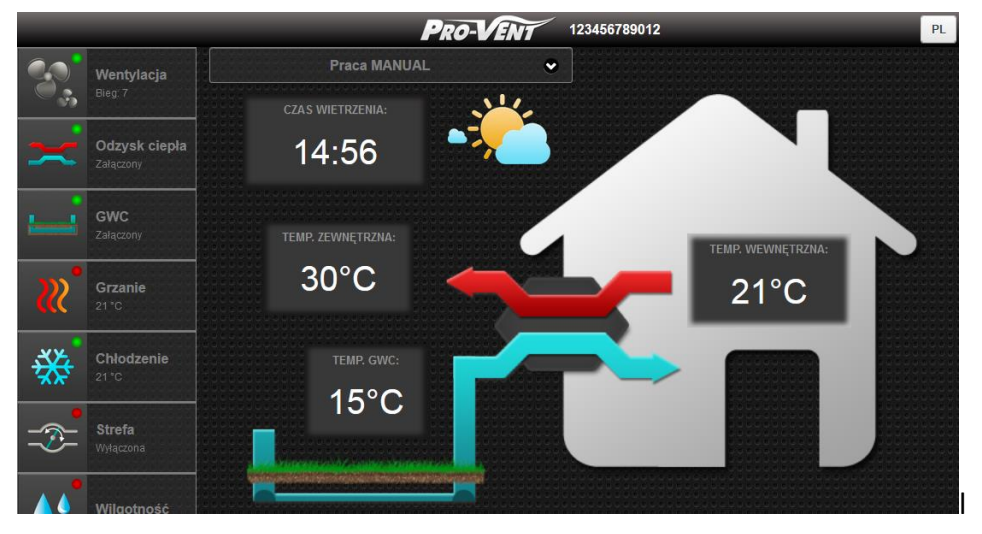

Ekran główny po zalogowaniu

#### 2.1. ELEMENTY EKRANU GŁÓWNEGO

| ELEMENTY WIDOCZNE NA EKRANIE GŁÓWNYM      |                                                                                                    |  |  |  |
|-------------------------------------------|----------------------------------------------------------------------------------------------------|--|--|--|
| ELEMENT                                   | OPIS                                                                                                    |  |  |  |
| 123456789012                              | Numer seryjny – umożliwia szybką identyfikację obecnie zalogowanej centrali.                                                                                                    |  |  |  |
| PL                                        | Aktualnie wybrany język; kliknięcie umożliwia zmianę języka.                                                                                                    |  |  |  |
| Przepływ powietrza<br>i stany przepustnic | Ikony symbolizują przepływ powietrza w danym kierunku (niebieski – nawiew, czerwony – wywiew), a także stan załączenia przepustnicy GWC i bypass:         • włączony odzysk ciepła (bypass wyłączony),         • włączony bypass (brak odzysku ciepła),         • przepływ powietrza przez GWC. |  |  |  |
| Czas wietrzenia                           | Czas pozostały do końca tymczasowej pracy centrali na najwyższym biegu.                                                                                                    |  |  |  |
| Temp. zewnętrzna                          | Temperatura mierzona za pomocą czujnika umieszczonego na zewnątrz budynku.                                                                                                    |  |  |  |
| Temp. wewnętrzna                          | Temperatura mierzona za pomocą czujnika pomieszczeniowego.                                                                                                    |  |  |  |
| Temp. GWC                                 | Temperatura mierzona za pomocą czujnika umieszczonego w komorze czerpni<br>centrali. Po przełączeniu przepustnicy stabilizacja temperatury trwa ok. 5 minut.                                                                                                    |  |  |  |

### 2.2. WYBÓR TRYBU PRACY

A

Automatyka centrali pozwala na ustawienie dwóch poziomów trybu pracy:

- globalny dotyczący całej centrali, ustawiany w widoku głównym,
- lokalny dotyczący pojedynczych urządzeń (przepustnica bypass, GWC, nagrzewnica itd.), ustawiany w powiązanym menu.

Procedura wyboru globalnego trybu pracy:

1. Na ekranie głównym, wybierz z listy rozwijanej jedną z opcji:

| TRYB PRACY                                 | OPIS                                                                 |
|--------------------------------------------|----------------------------------------------------------------------|
|                                            | Wszystkie urządzenia ustawiane ręcznie, niezależnie od ich lokalne-  |
|                                            | go trybu pracy.                                                      |
|                                            | Urządzenia ustawione w trybie lokalnym Program czasowy pracują       |
| Praca AUTO (program czasowy)               | zgodnie z wybranym programem tygodniowym. Pozostałe                  |
|                                            | urządzenia pracują zgodnie z ustawionym innym trybem lokalnym.       |
| Praca MANUAL – wa steżenia CO-             | Opcja ze sterowaniem według stężenia CO2. Centrala dąży do           |
| Fraca MANUAL – wg stężenia CO <sub>2</sub> | utrzymania poziomu stężenia CO2 ustawianego przez użytkownika.       |
|                                            | Opcja ze sterowaniem według stężenia CO2. Centrala dąży do           |
| Praca AUTO – wg stężenia CO <sub>2</sub>   | utrzymania poziomu stężenia CO <sub>2</sub> wynikającego z wybranego |
|                                            | programu tygodniowego.                                               |
| Praca MANUAL – wg wilgotpości              | Opcja ze sterowaniem według wilgotności. Centrala dąży do            |
| Fraca MANUAL – wg wilgothosci              | utrzymania poziomu wilgotności ustawianego przez użytkownika.        |
|                                            | Opcja ze sterowaniem według wilgotności. Centrala dąży do            |
| Praca AUTO – wg wilgotności                | utrzymania poziomu wilgotności wynikającego z wybranego              |
|                                            | programu tygodniowego.                                               |

Praca AUTO (program czasowy) 💿 🛛 Program "1. zmiana - komfort" 📀

Wybór trybu pracy centrali (globalnego)

2. W przypadku trybu *AUTO*, wybierz z listy rozwijanej jeden z 7 programów tygodniowych (opis programów w osobnym punkcie).

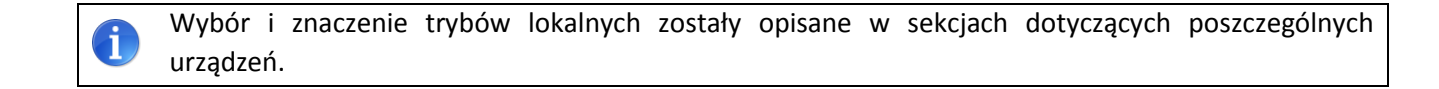

## 2.3. MENU GŁÓWNE

| POLE (PRZYKŁAD)        |                              | DOSTĘPNOŚĆ                              | OPIS NA PRZYKŁADZIE                                                                                                 |
|------------------------|------------------------------|-----------------------------------------|----------------------------------------------------------------------------------------------------|
| 8,                     | <b>Wentylacja</b><br>Bieg: 2 | ZAWSZE                                  | Wentylacja włączona (kolor zielony) na 2. biegu,<br>pracuje wentylator nawiewu i wywiewu (brak prze-<br>kreślenia). |
| :X                     | Odzysk ciepła<br>Załączony   | ZAWSZE                                  | Centrala pracuje z załączonym odzyskiem ciepła<br>(kolor zielony).                                                  |
|                        | <b>GWC</b><br>Wg temperatury | OPCJA WSPÓŁPRACY<br>Z GWC               | Powietrze jest pobierane do centrali przez grunto-<br>wy wymiennik ciepła (kolor zielony).                          |
| <b>.</b>               | <b>Grzanie</b><br>18 °C      | OPCJA Z NAGRZEWNICĄ<br>WSTĘPNĄ/WTÓRNĄ   | Nagrzewnica w tym momencie pracuje (kolor zielony). Mierzona temperatura wynosi 18°C.                               |
| *                      | <b>Chłodzenie</b><br>18 °C   | OPCJA Z CHŁODNICĄ                       | Chłodnica w tym momencie nie pracuje (kolor czer-<br>wony). Mierzona temperatura wynosi 18°C.                       |
|                        | <b>Strefa</b><br>Załączona   | OPCJA ZE STEROWANIEM<br>STREFOWYM       | Powietrze przepływa przez strefę (kolor zielony).<br>Wskaźnik w menu dotyczy strefy nr 1.                           |
| ۵.                     | Wilgotność                   | OPCJA STEROWANIA<br>WEDŁUG WILGOTNOŚCI  | Nawilżanie załączone (kolor zielony).                                                                               |
| <b>CO</b> <sub>2</sub> | Stężenie CO2                 | OPCJA STEROWANIA<br>WEDŁUG STĘŻENIA CO2 | Przejście do ustawień wymaganego poziomu stęże-<br>nia dwutlenku węgla.                                             |
| Ð,                     | Ustawienia                   | ZAWSZE                                  | Przejście do menu ustawień.                                                                                         |
|                        | Informacje                   | ZAWSZE                                  | Przejście do widoku informacji dotyczących centrali.                                                                |
| ٢                      | Rozłącz                      | ZAWSZE                                  | Wylogowanie z WebManipulatora, przejście do panelu logowania.                                                       |
|                        | Alarmy                       | W SYTUACJI AWARYJNEJ                    | Przejście do widoku alarmów – przeglądanie komu-<br>nikatów o powstałych sytuacjach awaryjnych.                     |

## 3. EDYCJA NASTAW URZĄDZEŃ I FUNKCJI CENTRALI

Nawigacja do ustawień poszczególnych urządzeń/funkcji odbywa się za pomocą pól menu głównego.

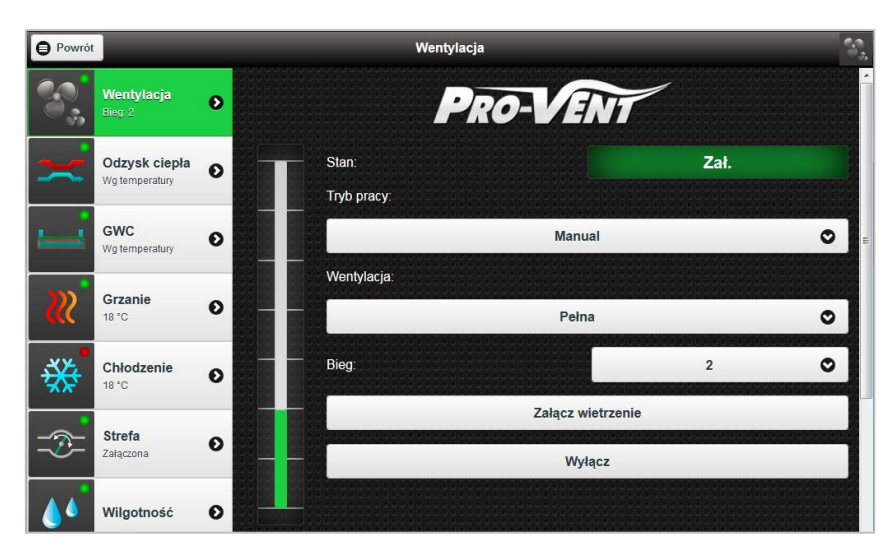

#### 3.1. USTAWIENIA WENTYLACJI (MENU WENTYLACJA)

Ekran edycji ustawień wentylacji

| Pole/komponent    | Możliwe wartości  | Opis                                                            |
|-------------------|-------------------|-----------------------------------------------------------------|
| Stan              | Zał. / Wył.       | Aktualny stan wentylacji.                                       |
| Tryb pracy        | Wyłączona         | Brak wentylacji.                                                |
|                   | Manual            | Praca według bieżących ustawień użytkownika.                    |
|                   | Program czasowy   | Praca według ustawionego globalnie programu tygodniowego.       |
| Wentylacja        | Pełna             | Praca obu wentylatorów.                                         |
|                   | Nawiew            | Praca tylko wentylatora nawiewnego.                             |
|                   | Wywiew            | Praca tylko wentylatora wywiewnego.                             |
| Bieg              | Zakres: 1-4; STOP | Aktualnie ustawiony bieg wentylacji (STOP oznacza zatrzymanie   |
|                   |                   | wentylacji). Zmiany biegu dokonuje się również za pomocą        |
|                   |                   | pionowego suwaka po lewej stronie ekranu.                       |
| Załącz wietrzenie |                   | Włączenie funkcji okresowego zwiększenia wydajności centrali do |
|                   |                   | maksymalnej, domyślnie na czas 15 min.                          |
| Wyłącz            |                   | Wyłączenie wentylacji.                                          |

| - | UWAGA! W niewentylowanych pomieszczeniach nie powinni przebywać ludzie!                                                                                             |  |  |
|---|----------------------------------------------------------------------------------------------------|--|--|
| - | Przy temperaturach zewnętrznych poniżej +5°C nie należy pozostawiać centrali wentylacyjnej wyłą-<br>czonej przez dłuższy czas (ryzyko wykroplenia wody w kanałach). |  |  |
| ! | W przypadku wyłączania centrali w czasie ujemnych temperatur konieczne jest zastosowanie klap odcinających na instalacji.                                           |  |  |

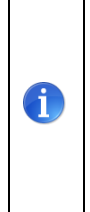

W niektórych przypadkach zmiana wydajności wentylacji wymaga pewnego opóźnienia, co sygnalizowane jest miganiem segmentów wskaźnika wydajności (przykład: opóźnienie wyłączenia wentylatorów w przypadku studzenia dodatkowej nagrzewnicy elektrycznej; zmiana stanu przepustnicy strefowej; zmiana stanu sygnału ENABLE itd.). Ze względu na to, że są to sytuacje chwilowe i niezależne od użytkownika, jedyny widok, gdzie jest to sygnalizowane to właśnie widok wartości aktualnych.

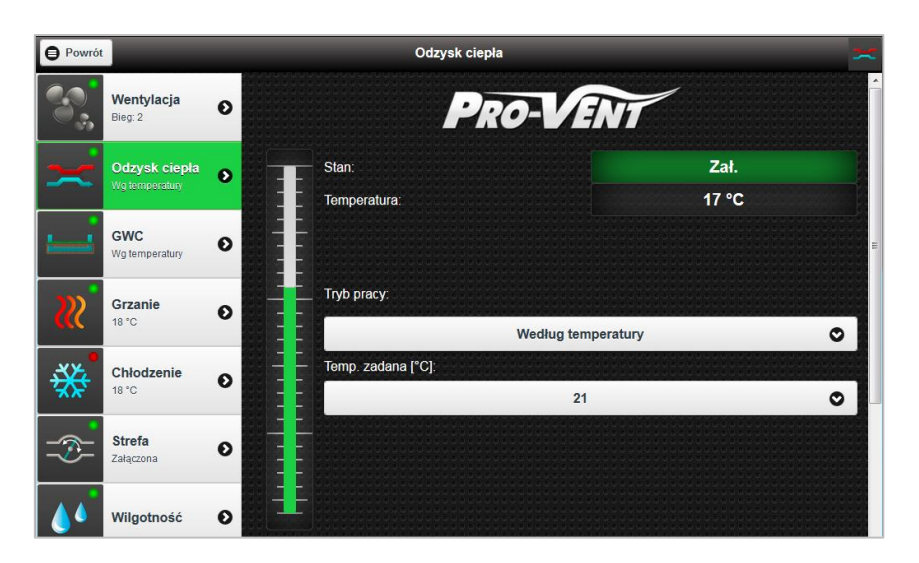

#### 3.2. USTAWIENIA ODZYSKU CIEPŁA (MENU ODZYSK CIEPŁA)

Ekran edycji ustawień odzysku ciepła

| Pole/komponent | Możliwe wartości | Opis                                                        |
|----------------|------------------|-------------------------------------------------------------|
| Stan           | Zał.             | Przepustnica ustawiona na przepływ powietrza z odzyskiem    |
|                |                  | ciepła.                                                     |
|                | Wył.             | Przepustnica ustawiona na przepływ powietrza bez odzysku    |
|                |                  | ciepła.                                                     |
| Temperatura    |                  | Aktualnie mierzona temperatura w komorze wywiewu centrali   |
|                |                  | (średnia temperatura pomieszczeń).                          |
| Tryb pracy     | Wyłączony        | Stałe wyłączenie odzysku ciepła.                            |
|                | Załączony        | Stałe załączenie odzysku ciepła.                            |
|                | Według           | Przepustnica przełącza się automatycznie dążąc do tego, aby |
|                | temperatury      | powietrze osiągnęło temperaturę zadaną.                     |
| Temp. zadana   | Zakres: 4-30°C   | Zadana temperatura wewnętrzna, poniżej której załącza się   |
| [°C]           |                  | odzysk ciepła jeśli jest ustawiony w trybie automatycznym   |
|                |                  | według temperatury. Wartość można zmieniać również za       |
|                |                  | pomocą pionowego suwaka po lewej stronie ekranu.            |

W okresie grzewczym odzysk ciepła powinien być załączony na stałe (*Załączony*).

I

i

Tryb Według temperatury odzysku ciepła zalecany jest przede wszystkim na okres letni.

#### 3.3. USTAWIENIA GRUNTOWEGO WYMIENNIKA CIEPŁA (MENU GWC)

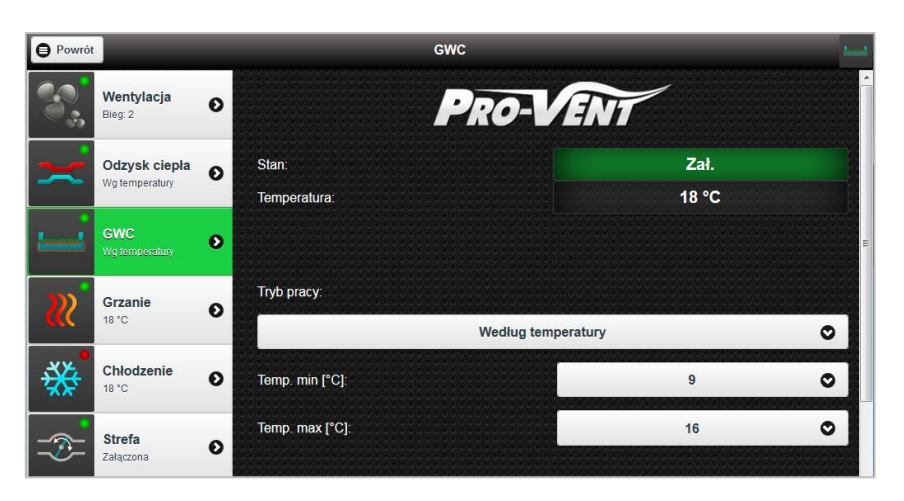

Ekran edycji ustawień GWC

| Pole/komponent | Możliwe wartości | Opis                                                         |
|----------------|------------------|--------------------------------------------------------------|
| Stan           | Zał.             | Przepustnica ustawiona na przepływ powietrza przez gruntowy  |
|                |                  | wymiennik ciepła.                                            |
|                | Wył.             | Pobieranie powietrza przez czerpnię ścienną.                 |
| Temperatura    |                  | Aktualnie mierzona temperatura zewnętrzna.                   |
| Tryb pracy     | Wyłączony        | Przepływ powietrza przez GWC stale wyłączony.                |
|                | Załączony        | Przepływ powietrza przez GWC stale załączony.                |
|                | Według           | Praca automatyczna na podstawie temperatury zewnętrznej      |
|                | temperatury      | (przepływ powietrza przez GWC odbywa się jeśli temperatura   |
|                |                  | zewnętrzna jest poza zdefiniowanym zakresem).                |
|                | Program czasowy  | Praca według aktualnego trybu pracy centrali (globalnie). Po |
|                | / Wyłączony      | wyjściu z programu tygodniowego GWC będzie domyślnie         |
|                |                  | wyłączone.                                                   |
|                | Program czasowy  | Praca według aktualnego trybu pracy centrali (globalnie). Po |
|                | / Załączony      | wyjściu z programu tygodniowego GWC będzie domyślnie         |
|                |                  | załączone.                                                   |
| Temp. min [°C] | Zakres: 0-15°C   | Dolna temperatura zadana, poniżej której przepływ powietrza  |
|                |                  | odbywa się przez GWC.                                        |
| Temp. max [°C] | Zakres: 14-30°C  | Górna temperatura zadana, powyżej której przepływ powietrza  |
|                |                  | odbywa się przez GWC.                                        |

**1** Tryb *Według temperatury* zalecany jest w przypadku wymienników gruntowych wymagających okresowej przerwy na regenerację złoża (np. wymiennik żwirowy).

## 3.4. USTAWIENIA NAGRZEWNICY (MENU GRZANIE)

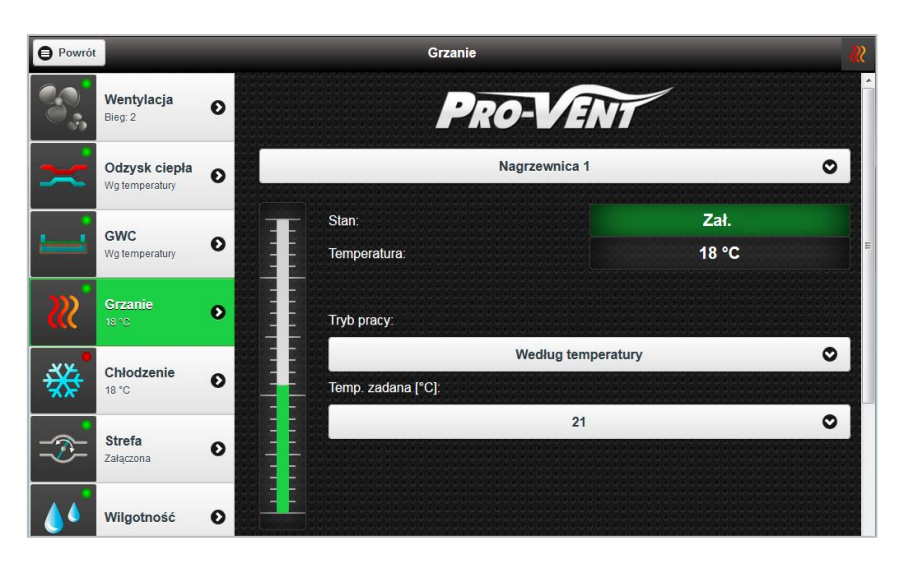

Ekran edycji ustawień grzania

| Pole/komponent    | Możliwe<br>wartości | Opis                                                         |
|-------------------|---------------------|--------------------------------------------------------------|
| Nagrzewnica       |                     | Identyfikacja konkretnego urządzenia, dla którego określane  |
|                   |                     | są nastawy parametrów pracy.                                 |
|                   |                     | Nagrzewnica 1 – nagrzewnica wstępna,                         |
|                   |                     | Nagrzewnica 2 – ew. nagrzewnica dodatkowa.                   |
| Stan              | Wył.                | Urządzenie nie pracuje (powietrze nie jest przez nie nagrze- |
|                   |                     | wane).                                                       |
|                   | Zał.                | Załączone dogrzewanie powietrza                              |
|                   |                     | (w przypadku urządzenia ON/OFF).                             |
|                   | Zał%                | Załączone dogrzewanie powietrza                              |
|                   |                     | (w przypadku urządzenia z regulacją mocy).                   |
| Temperatura       |                     | Aktualnie mierzona temperatura pomieszczeniowa.              |
| Tryb pracy        | Wyłączony           | Urządzenie stale wyłączone (brak grzania).                   |
|                   | Według              | Grzanie włączone, utrzymuje stałą (ustawianą przez użytko-   |
|                   | temperatury         | wnika) zadaną temperaturę pomieszczeniową.                   |
|                   | Program czasowy     | Grzanie włączone, pracuje zgodnie z globalnym trybem pra-    |
|                   |                     | cy centrali.                                                 |
| Temp. zadana [°C] | Zakres: 10-35°C     | Temperatura pomieszczeniowa, którą utrzymuje funkcja         |
|                   |                     | grzania w trybie Załączony.                                  |

| 1         | Istnieje możliwość sterowania pracą 4 niezależnych nagrzewnic.                                                                                                    |  |  |  |  |  |  |  |
|-----------|----------------------------------------------------------------------------------------------------|--|--|--|--|--|--|--|
| <b>()</b> | Zaleca się wyłączenie nagrzewnicy ( <i>Wyłączony</i> ) na okres letni (uniknięcie przypadkowego załącze-nia                                                                                           |  |  |  |  |  |  |  |
| 1         | Praca grzania możliwa jest jedynie przy włączonym odzysku ciepła i załączonym wentylatorze<br>nawiewu.                                                                                                |  |  |  |  |  |  |  |
| 1         | W zależności od konfiguracji, może wystąpić opóźnienie przy ponownym załączaniu nagrzewnicy.                                                                                                    |  |  |  |  |  |  |  |
| i         | Nagrzewnica zostaje automatycznie wyłączona jeśli trwa rozmrażanie za pomocą wyłączenia wentylatora wywiewu. Więcej o rozmrażaniu w dokumentacji montażu oraz instrukcji użytkowania central MISTRAL. |  |  |  |  |  |  |  |

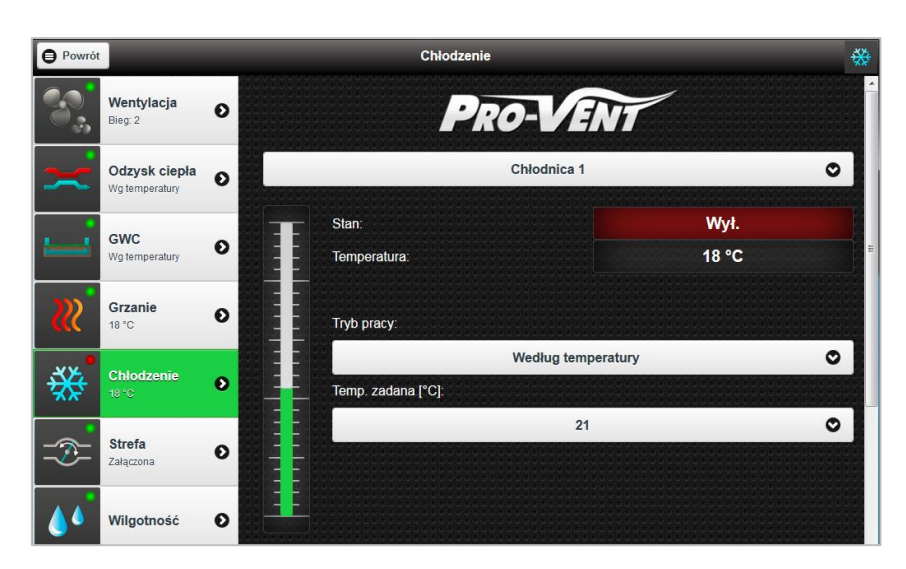

#### 3.5. USTAWIENIA CHŁODNICY (MENU CHŁODZENIE)

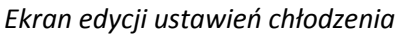

| Pole/komponent    | Możliwe<br>wartości | Opis                                                        |
|-------------------|---------------------|-------------------------------------------------------------|
| Chłodnica         |                     | Identyfikacja konkretnego urządzenia, dla którego określane |
|                   |                     | są nastawy parametrów pracy.                                |
| Stan              | Wył.                | Urządzenie nie pracuje (powietrze nie jest przez nie chło-  |
|                   |                     | dzone).                                                     |
|                   | Zał.                | Załączone chłodzenie powietrza                              |
|                   |                     | (w przypadku urządzenia ON/OFF).                            |
|                   | Zał%                | Załączone chłodzenie powietrza                              |
|                   |                     | (w przypadku urządzenia z regulacją mocy).                  |
| Temperatura       |                     | Aktualnie mierzona temperatura pomieszczeniowa.             |
| Tryb pracy        | Wyłączony           | Urządzenie stale wyłączone (brak chłodzenia).               |
|                   | Według              | Chłodzenie włączone, utrzymuje stałą (ustawianą przez       |
|                   | temperatury         | użytkownika) zadaną temperaturę pomieszczeniową.            |
|                   | Program czasowy     | Chłodzenie włączone, pracuje zgodnie z globalnym trybem     |
|                   |                     | pracy centrali.                                             |
| Temp. zadana [°C] | Zakres: 10-35°C     | Temperatura, którą utrzymuje funkcja chłodzenia w trybie    |
|                   |                     | Załączony.                                                  |

**(**)

Zaleca się wyłączenie funkcji chłodzenia (*Wyłączony*) na okres zimowy (uniknięcie przypadkowego załączenia w razie chwilowego wzrostu temperatury).

W zależności od konfiguracji, może wystąpić opóźnienie przy ponownym załączaniu chłodnicy.

#### **3.6. USTAWIENIA PRZEPUSTNIC STREFOWYCH (MENU STREFA)**

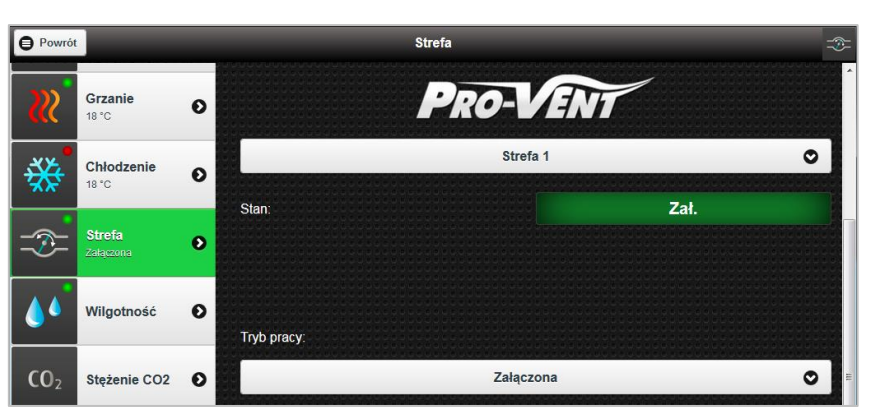

Ekran edycji ustawień strefy

| Pole/komponent | Możliwe wartości | Opis                                                             |
|----------------|------------------|------------------------------------------------------------------|
| Strefa         |                  | Identyfikacja strefy, dla której określane są nastawy parametrów |
|                |                  | pracy.                                                           |
| Stan           | Zał./Wył.        | Aktualny stan przepustnicy dla strefy.                           |
| Tryb pracy     | Wyłączona        | Przepustnica stale wyłączona (brak przepływu powietrza przez     |
|                |                  | strefę).                                                         |
|                | Załączona        | Przepustnica stale załączona (przepływ powietrza przez strefę).  |
|                | Program czasowy  | Przepustnica pracuje zgodnie z globalnym trybem pracy centrali.  |
|                | / Wyłączona      | Jeśli jest to tryb MANUAL - przepustnica zostaje wyłączona.      |
|                |                  |                                                                  |
|                | Program czasowy  | Przepustnica pracuje zgodnie z globalnym trybem pracy centrali.  |
|                | / Załączona      | Jeśli jest to tryb MANUAL - przepustnica zostaje załączona.      |
|                |                  |                                                                  |

W zależności od konfiguracji, sterownik może umożliwić sterowanie pracą aż do 8 niezależnych przepustnic strefowych.

## 3.7. USTAWIENIA PRACY WEDŁUG WILGOTNOŚCI (MENU WILGOTNOŚĆ)

i

i

W zależności od konfiguracji nawilżanie może odbywać się na trzy sposoby:

- przepustnica recyrkulacyjna przełączana w zależności od aktualnej wilgotności,
- dodatkowy, zewnętrzny nawilżacz sterowanie mocą w zależności od aktualnej wilgotności,
- sterowanie wydajnością wentylacji w zależności od ustawionego poziomu wilgotności (tryb pracy centrali wg wilgotności patrz punkt 1.4.) zwiększanie wydajności w celu osuszania.

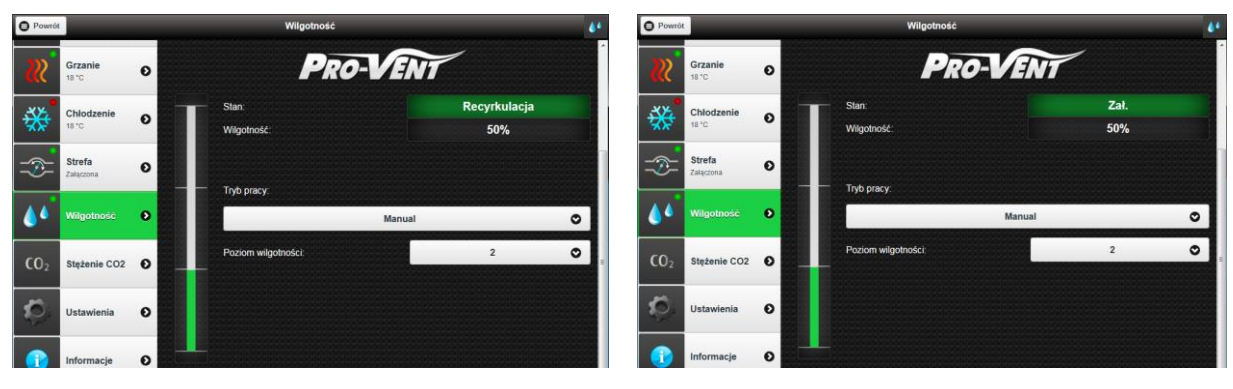

Ekran edycji ustawień wilgotności (opcja z przepustnicą recyrkulacyjną)

i

Ekran edycji ustawień wilgotności (opcja z dodatkowym nawilżaczem)

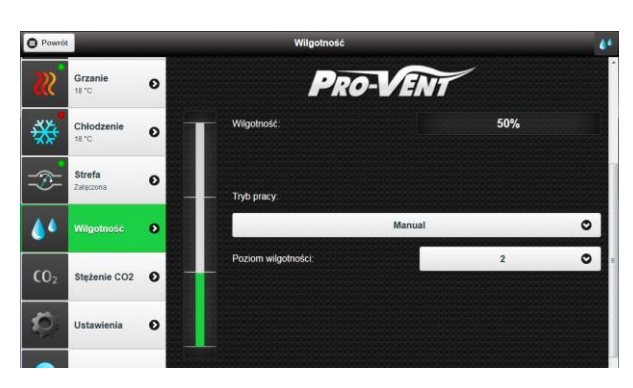

Ekran edycji ustawień wilgotności (opcja sterowania wentylacją wg wilgotności)

| Pole/komponent     | Możliwe wartości | Opis                                                   |
|--------------------|------------------|--------------------------------------------------------|
| Stan               | Recyrkulacja /   | Stan recyrkulacji (przepustnicy recyrkulacyjnej). Pole |
|                    | Osuszanie        | widoczne tylko w opcji z recyrkulacją.                 |
| Wilgotność         |                  | Aktualnie mierzona wilgotność.                         |
| Tryb pracy         | Wyłączona        | Brak sterowania wg wilgotności.                        |
|                    | Manual           | Sterowanie według poziomu ustawionego przez            |
|                    |                  | użytkownika (wartości z menu Ustawienia).              |
|                    | Program czasowy  | Sterowanie według poziomów wynikających                |
|                    |                  | z ustawionego programu tygodniowego.                   |
| Poziom wilgotności | Zakres: 1-4      | Wybrany poziom wilgotności.                            |

Zakresy wilgotności odpowiadające poziomom są edytowalne w menu Ustawienia -> Wilgotność.

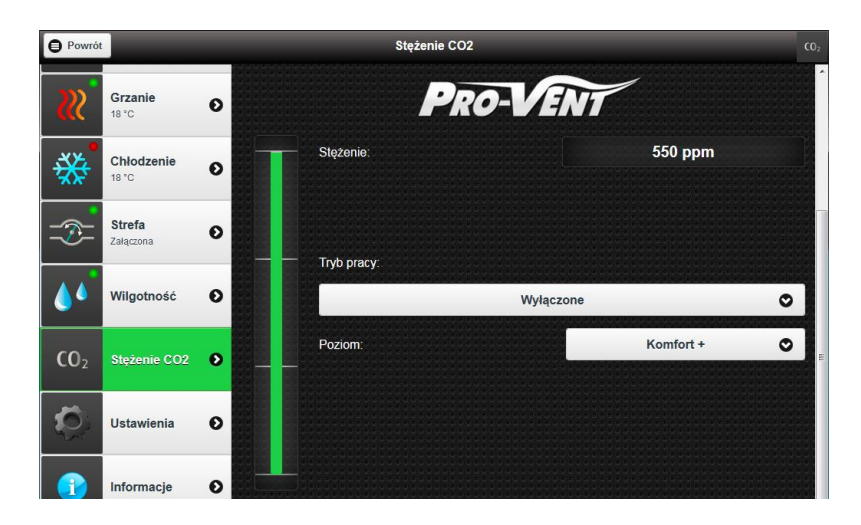

#### 3.8. USTAWIENIA PRACY WEDŁUG STĘŻENIA CO2 (MENU STĘŻENIE CO2)

Ekran edycji ustawień stężenia CO<sub>2</sub>

| Pole/komponent   | Możliwe wartości | Opis                                                                   |  |  |
|------------------|------------------|------------------------------------------------------------------------|--|--|
| Stężenie         |                  | Mierzone stężenie CO <sub>2</sub> .                                    |  |  |
| Tryb pracy       | Wyłączone        | Brak sterowania wg stężenia CO <sub>2</sub> .                          |  |  |
|                  | Manual           | Sterowanie według poziomu ustawionego przez użytkownika                |  |  |
|                  |                  | (wartości z menu Ustawienia).                                          |  |  |
|                  | Program czasowy  | Sterowanie według poziomów wynikających z ustawionego                  |  |  |
|                  |                  | programu tygodniowego.                                                 |  |  |
| Poziom Komfort + |                  | Nazwy poziomów stężenia CO <sub>2</sub> , według których może pracować |  |  |
|                  | Komfort          | funkcja ustawiona w trybie Manual (lub po wyjściu z trybu              |  |  |
|                  | Standard         | Auto). "Komfort +" oznacza najniższe stężenie; "Ekono" –               |  |  |
|                  | Ekono            | najwyższe.                                                             |  |  |

Wartości stężenia odpowiadające poziomom są edytowalne w menu Ustawienia -> Stężenie CO2.

## 4. USTAWIENIA WEBMANIPULATORA

i

#### 4.1. ZMIANA JĘZYKA WEBMANIPULATORA

- 1. Wejdź do menu: Ustawienia -> Wybór języka.
- 2. Z listy rozwijanej wybierz preferowany język.

| O Powrót |              |   | Wybór języka             | <b>e</b> |
|----------|--------------|---|--------------------------|----------|
|          | Wybór języka | 0 | PRO-VENT                 |          |
|          | Program tyg  | 0 | Wybrany język:<br>Polski | ٥        |
| - 198    | Filtry       | 0 |                          |          |

Ekran wyboru języka

#### O Powrót Program tygodni PRO-VEN Wybór języka Θ Program "1. zmiana - komfort" Aktualny program: Ð Urządzenie/funkcja Wszystkie urządzenia/funkcje 0 Filtry O + Poniedziałek 8 Wtorek 8 ÷ Data i czas Ð 🕂 Środa 8 8 + Czwartek Wentylacja Ð + Piatek 8 4 Sobota ÷ Wilgotność 6 Ð 4 Niedziela Steżenie CO2 **CO**<sub>2</sub> Θ Zapisz jako: 0 2. Program użytkownika Parametry se... 0 Użyj bez zapisu Zapisz

#### 4.2. EDYCJA AKTUALNEGO PROGRAMU TYGODNIOWEGO

Ekran edycji programu tygodniowego

- 1. Wejdź do menu: *Ustawienia -> Program tygodniowy*.
- 2. Wybierz urządzenie/funkcję, aby wyświetlić powiązane pozycje programu tygodniowego (pojedyncze urządzenie/funkcja lub wszystkie).
- 3. Rozwijaj dni tygodnia aby podglądać pozycje.

#### 4.2.1. DODANIE POZYCJI PROGRAMU

- 1. Rozwiń dzień tygodnia i kliknij Dodaj.
- 2. Wybierz kolejno rodzaj parametru, dzień tygodnia, godzinę oraz wartość.
- 3. Kliknij *Zapisz*.

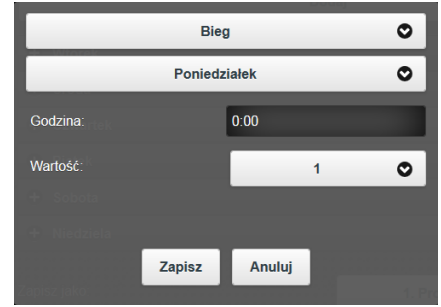

Bieg

0

0

#### 4.2.2. EDYCJA POZYCJI PROGRAMU

- 1. Rozwiń wybrany dzień tygodnia i kliknij wybraną pozycję programu.
- 2. Edytuj kolejno dzień tygodnia, godzinę oraz wartość.
- 3. Kliknij Zapisz.

#### 4.2.3. USUWANIE POZYCJI PROGRAMU

- 1. Rozwiń wybrany dzień tygodnia i kliknij wybraną pozycję programu.
- 2. Kliknij Usuń.

| Godzina:     |        | 6:00   |      |  |
|--------------|--------|--------|------|--|
| Wartość:     |        |        | 1    |  |
|              |        |        |      |  |
|              |        |        |      |  |
|              | Zapisz | Anuluj | Usuń |  |
| lapisz jako: |        |        |      |  |

#### 4.2.4. ZAPISANIE PROGRAMU JAKO PROGRAM UŻYTKOWNIKA

 Wybierz jeden z czterech programów użytkownika i kliknij *Zapisz*. Centrala automatycznie zacznie pracować według zdefiniowanych pozycji, a program zostanie zapisany na stałe jako wybrany program użytkownika.

Zdefiniowany program można również użyć bez zapisywania (przycisk Użyj bez zapisu). Ustawienia zostaną wtedy zapamiętane tylko do najbliższej zmiany trybu pracy centrali lub do wyboru innego programu.

#### 4.3. WYMIANA FILTRÓW

Centrala wentylacyjna wyposażona jest w filtry powietrza nawiewanego oraz usuwanego. W czasie użytkowania centrali, filtry ulegają zabrudzeniu, a po ich zużyciu należy je wymienić na nowe oraz wyzerować licznik filtrów. Informuje o tym alarm: *Filtr na nawiewie/wywiewie wymaga wymiany*.

1

Wkłady filtracyjne są jednorazowe, należy je wymieniać co ok. 2200 godz. pracy (średnio ok. 90 dni – zależy od warunków pracy centrali). Zużyte wkłady filtracyjne należy wyrzucić.

Podczas montażu kaset filtracyjnych należy zwrócić uwagę na naklejkę informującą o sposobie instalacji kasety w centrali.

W celu wymiany, zaleca się zakupienie nowego zestawu wkładów z włókniny filtracyjnej o klasie co najmniej G4 i nie wyższej niż F7. Wymiary filtrów podane są w karcie parametrów technicznych centrali.

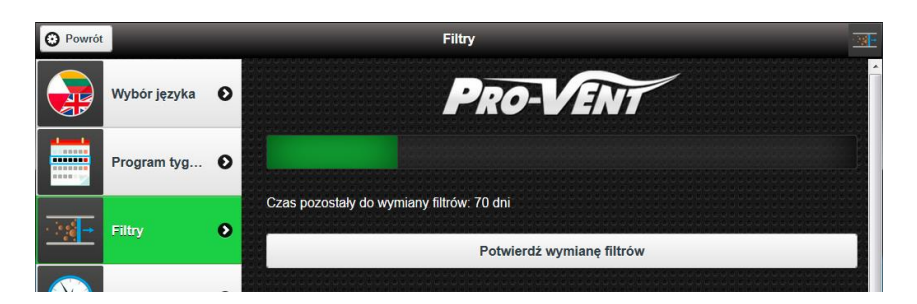

Ekran kasowania licznika filtrów

Kasowanie licznika (po wymianie filtrów):

- 1. Wejdź do menu: *Ustawienia -> Filtry*.
- 2. Kliknij Potwierdź wymianę filtrów.

#### 4.4. USTAWIENIE DATY I CZASU

- 1. Wejdź do menu: *Ustawienia -> Data i czas*.
- 2. Wybierz dzień tygodnia, datę (dzień/miesiąc/rok) i czas (godzina/minuty).
- 3. Kliknij Zapisz.

| O Powrót     |                                        | Data i czas 📀 |             |       |       |   |        |              |   |
|--------------|----------------------------------------|---------------|-------------|-------|-------|---|--------|--------------|---|
|              | Wybór języka                           | 0             |             |       |       |   | ŀ      | RO-VENT      | - |
|              | Program tyg…                           | 0             | Dzier       | tygod | dnia: |   |        | Poniedziałek | 0 |
| · 78 -       | Filtry                                 | 0             | Data:<br>30 | 0     | 9     | 0 | 2015 🔿 |              |   |
| $\bigotimes$ | Data i czas                            | Ð             | Godz<br>7   | ina:  | 14    | 0 |        |              |   |
| 8.           | Wentylacja<br>Ustawienia<br>wydajności | 0             |             |       |       |   |        | Zapisz       |   |

Ekran ustawień daty i czasu

## 4.5. USTAWIENIE WYDAJNOŚCI WENTYLACJI NA POSZCZEGÓLNYCH BIEGACH

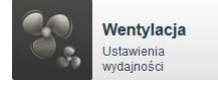

Ustawienia wydajności wentylacji są dokonywane przez instalatora w trakcie pomiarów instalacji. Nie zaleca się dokonywania zmian bez konsultacji z instalatorem lub serwisem producenta.

| O Powrół               |                                            |   | Wyo | lajność wentylacji |        |      | ÷. |
|------------------------|--------------------------------------------|---|-----|--------------------|--------|------|----|
|                        | Wybór języka                               | 0 |     | PRO-               | ENT    |      | Í  |
|                        | Program tyg                                | 0 |     | Pods               | tawowa |      | 0  |
|                        |                                            |   | Naw | view               | Wyv    | view |    |
| <u> </u>               | Filtry                                     | • | 1:  | 10                 |        | 20   |    |
| $\bigotimes$           | Data i czas                                | 0 | 2:  | 32                 | 2:     | 32   | E  |
| 0.0                    | Wentylacia                                 |   | 3:  | 44                 | 3:     | 44   |    |
| 0.3                    | Ustawienia<br>wydajności                   |   | 4:  | 56                 | 4:     | 56   |    |
| 6                      | Wilgotność<br>Ustawienia                   | 0 |     | 68                 | 5:     | 68   |    |
|                        | wilgotności                                |   | 6:  | 80                 | 6      | 80   |    |
| <b>CO</b> <sub>2</sub> | Stężenie CO2<br>Ustawienia stężenia<br>CO2 | 0 |     | 92                 |        | 92   |    |
| ×                      | Parametry se…                              | 0 |     | 2                  | Zapisz |      |    |

Ekran ustawiania wydajności wentylacji na poszczególnych biegach

- 1. Wejdź do menu: Ustawienia -> Wentylacja.
- 2. Dla wybranych biegów wpisz wartość procentową wydajności wentylacji.
- 3. Kliknij Zapisz.

#### 4.6. USTAWIENIE POZIOMÓW WILGOTNOŚCI

Zaleca się pracę na domyślnych ustawieniach poziomów wilgotności . Ewentualne zmiany powinny być wcześniej skonsultowane z instalatorem lub serwisem producenta.

| O Powrół               |                                            | Poziom wilgotności   | 44 |
|------------------------|--------------------------------------------|----------------------|----|
| $\bigotimes$           | Data i czas 🛛 🔊                            | PRO-VENT             |    |
| 8                      | Wentylacja<br>Ustawienia<br>wydajności     | Wilgotność ustawiona |    |
| 6                      | Wilgotność<br>Ustawienia                   | 1: 65                |    |
|                        | wilgotności                                | 2: 50                |    |
| <b>CO</b> <sub>2</sub> | Stężenie CO2<br>Ustawienia stężenia<br>CO2 | -3: 35               |    |
| X                      | Parametry se <b>O</b>                      | 4: 20                | E  |
|                        | Raport 🔊                                   | Zapisz               |    |

Ekran ustawiania poziomów wilgotności

- 1. Wejdź do menu: Ustawienia -> Wilgotność.
- 2. Dla wybranych poziomów wilgotności wpisz wartość minimalną i maksymalną.
- 3. Kliknij Zapisz.

1

#### 4.7. USTAWIENIE POZIOMÓW STĘŻENIA CO<sub>2</sub>

Zaleca się pracę na domyślnych ustawieniach poziomów stężenia CO<sub>2</sub> . Ewentualne zmiany powinny być wcześniej skonsultowane z instalatorem lub serwisem producenta.

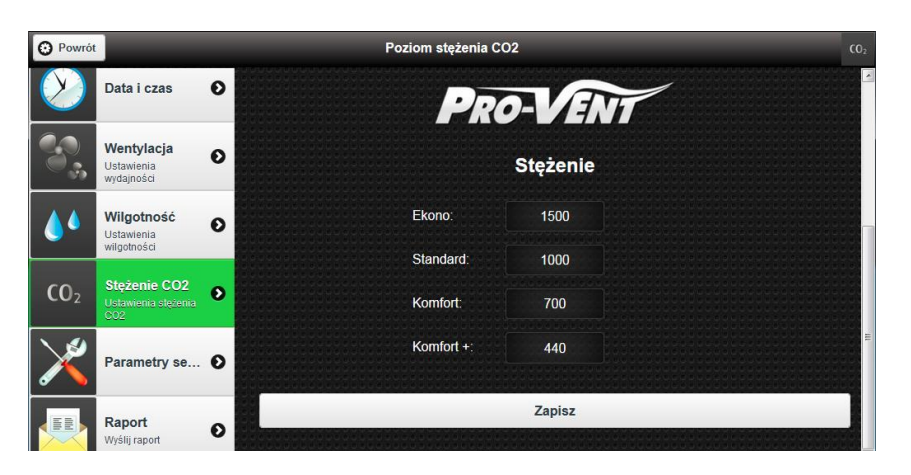

Ekran ustawiania poziomów stężenia CO2

- 1. Wejdź do menu: Ustawienia -> Stężenie CO<sub>2</sub>.
- 2. Dla wybranych poziomów komfortu wpisz wartość stężenia CO<sub>2</sub>.
- 3. Kliknij Zapisz.

#### 4.8. ZMIANA HASŁA (POŁĄCZENIE ZDALNE)

- 1. Wejdź do menu: Ustawienia -> Zmiana hasła.
- 2. Wpisz stare hasło oraz dwukrotnie nowe hasło, kliknij Zmień.

#### 4.9. WYSŁANIE RAPORTU O STANIE CENTRALI DO SERWISU

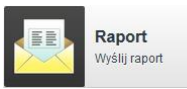

1

i

WebManipulator umożliwia zdalne serwisowanie centrali wentylacyjnej. Funkcjonalność wysłania raportu pozwala na przesłanie serwisowi producenta pełnej informacji na temat aktualnego stanu centrali.

- 1. Wejdź do menu: Ustawienia -> Raport.
- 2. Kliknij Wyślij.

#### 5. INFORMACJE O CENTRALI

Menu *Informacje* pozwala na przejrzenie przydatnych dla użytkownika informacji dotyczących samej centrali oraz jej oprogramowania. Stąd dostępna jest również lista już przejrzanych, ale wciąż aktywnych alarmów.

- 1. Wejdź do menu: *Informacje*.
- 2. Z listy rozwijanej wybierz opcję, które parametry informacje podejrzeć: *Wszystkie / Wybrane*.

#### 6. WYLOGOWANIE Z WEBMANIPULATORA

- Wejdź do najwyższego poziomu WebManipulatora (przycisk *Powrót* – lewy górny narożnik).
- 2. W menu głównym kliknij: Rozłącz.

#### 7. ROZWIĄZYWANIE PROBLEMÓW

#### 7.1. PROBLEMY Z PODŁĄCZENIEM/LOGOWANIEM

| Problem                 | Przyczyna                   | Rozwiązanie                                     |
|-------------------------|-----------------------------|-------------------------------------------------|
| Nie świeci żadna z diod | Brak zasilania              | Sprawdź podłączenie zasilacza sieciowego oraz   |
| sygnalizacyjnych        |                             | napięcie sieci w gniazdku. Prawidłowe zasilanie |
|                         |                             | sygnalizowane jest poprzez czerwoną diodę PWR.  |
| Strona WWW              | Nieprawidłowy adres IP /    | Sprawdź adres IP zgodnie z pkt. 1.2. oraz       |
| WebManipulatora nie     | brak zasilania / brak       | podłączenie do zasilania i sieci LAN modułu     |
| wczytuje się            | połączenia z siecią lokalną | WebManipulatora.                                |
|                         | (LAN)                       |                                                 |
| Komunikat: "Chwilowy    | Komunikacja                 | Jeżeli dioda Lx świeci w sposób ciągły, wykonaj |
| zanik połączenia        | WebManipulatora             | ponownie próbę logowania. Jeżeli nie świeci,    |
| WebManipulatora         | z centralą została          | sprawdź poprawność połączenia z centralą, po    |
| z centralą"             | przerwana                   | czym wykonaj reset centrali i modułu            |
|                         |                             | WebManipulatora.                                |

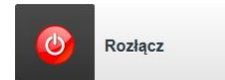

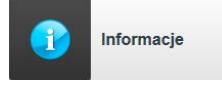

WebManipulator – instrukcja obsługi dla central MISTRAL

| Komunikat: " <i>Całkowity</i> | WebManipulator nie mógł | Jeżeli dioda Lx miga, sprawdź jakość połaczenia |
|-------------------------------|-------------------------|-------------------------------------------------|
| brak połączenia               | nawiązać komunikacji    | między centralą i modułem WebManipulatora, po   |
| WebManipulatora               | z centralą              | czym wykonaj reset centrali i modułu            |
| z centralą"                   |                         | WebManipulatora.                                |
| Komunikat: "Błędny            | Wpisany numer seryjny   | Sprawdź poprawność wprowadzonego numeru         |
| numer seryjny"                | jest nieprawidłowy      | seryjnego z tabliczką znamionową podłączonej    |
|                               |                         | centrali.                                       |
| Komunikat: "Nie można         | W polu IP wpisano       | Sprawdź ustawiony adres IP zgodnie z pkt. 1.2.  |
| odnaleźć centrali.            | nieprawidłowy adres IP  | oraz sposób podłączenia zasilania i sieci LAN   |
| Proszę sprawdzić czy          | modułu                  | modułu WebManipulatora.                         |
| adres IP jest                 | WebManipulatora         |                                                 |
| prawidłowy"                   |                         |                                                 |
| Zmiany ustawień               | Błędna komunikacja      | Wykonaj reset centrali wentylacyjnej i modułu   |
| wprowadzone przez             | z centralą wentylacyjną | WebManipulatora.                                |
| WebManipulator nie            |                         |                                                 |
| powodują zmian pracy          |                         |                                                 |
| centrali wentylacyjnej        |                         |                                                 |

Procedura wykonywania resetu centrali wentylacyjnej i modułu WebManipulatora:

- 1. Odłącz zasilanie centrali i WebManipulatora.
- 2. Odczekaj ok. 10 sekund.
- 3. Podłącz zasilanie centrali.
- 4. Po ok. 5 sekundach podłącz zasilanie WebManipulatora.

### 7.2. KOMUNIKATY POMOCNICZE

Ze względu na potrzebę zapewnienia bezpiecznej pracy centrali, a także specyfikę i zależność pracy wbudowanych urządzeń, w systemie istnieją ograniczenia sygnalizowane przez pomocnicze komunikaty. Jeśli w danym momencie nie ma możliwości załączenia pożądanej funkcji, komunikat opisowo pokazuje przyczynę takiej sytuacji i ew. wymaganą uprzednio akcję użytkownika.

😗 Nie można uruchomić funkcji - aktualnie załączone jest grzanie.

#### Przykład komunikatu

| MOŻLIWE KOMUNIKATY                                                                      |
|-----------------------------------------------------------------------------------------|
| Przed uruchomieniem funkcji należy załączyć nawiew.                                     |
| Przed uruchomieniem funkcji należy załączyć wywiew.                                     |
| Przed uruchomieniem funkcji należy załączyć wentylację.                                 |
| Przed uruchomieniem funkcji należy załączyć odzysk ciepła.                              |
| Przed uruchomieniem funkcji należy wyłączyć odzysk ciepła.                              |
| Nie można uruchomić funkcji - trwa rozmrażanie rekuperatora.                            |
| Nie można uruchomić funkcji - trwa podgrzewanie zapobiegające zamarznięciu nagrzewnicy. |
| Nie można uruchomić funkcji - zbyt niska temperatura.                                   |
| Nie można uruchomić funkcji - zbyt niska wilgotność powietrza.                          |
| Nie można uruchomić funkcji - zbyt niski przepływ powietrza.                            |
| Nie można uruchomić funkcji - aktualnie załaczone jest grzanie.                         |

Nie można uruchomić funkcji - aktualnie załączone jest chłodzenie.

Chwilowe wymuszenie wyłączenia wentylacji.

Chwilowa przerwa wymuszona przed ponownym uruchomieniem funkcji.

Chwilowa przerwa wymuszona wcześniejszym wyłączeniem odzysku ciepła.

Chwilowa przerwa wymuszona wcześniejszym wyłączeniem grzania.

Wymuszenie działania nawiewu - studzenie nagrzewnicy przed wyłączeniem wentylacji.

Uruchomienie funkcji wymuszone przez działanie nagrzewnicy.

Uruchomienie funkcji wymuszone przez kalibrację przepływu powietrza.

#### 7.3. KOMUNIKATY ALARMOWE

W przypadku wystąpienia sytuacji alarmowej, na szczycie MENU GŁÓWNEGO pojawia się pole prowadzące do widoku przeglądania alarmów:

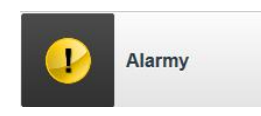

Po kliknięciu w pola *Alarmy* przejrzyj listę alarmów. W razie wątpliwości skontaktuj się z instalatorem serwisem producenta.

| MOŻLIWE ALARMY                                                     |
|--------------------------------------------------------------------|
| Zbyt niskie ciśnienie na nawiewie                                  |
| Zbyt niskie ciśnienie na wywiewie                                  |
| Zbyt wysoki spręż instalacji                                       |
| Czas rozmrażania został przekroczony.                              |
| Rozmrażanie załączone ze względu na zbyt szybki spadek temperatury |
| Brak wzrostu temperatury pomimo rozmrażania                        |
| Jeden z wentylatorów wyłączony podczas rozmrażania                 |
| Nagrzewnica X jest podgrzewana, żeby zapobiec jej zamarznięciu.    |
| Brak komunikacji z modułem ekstendera                              |
| Filtr na nawiewie wymaga wymiany.                                  |
| Filtr na wywiewie wymaga wymiany.                                  |

#### 7.4. AWARYJNY STOP

Awaryjny STOP to nadzwyczajna sytuacja alarmowa powodująca automatyczne zatrzymanie centrali. Sygnalizowane jest zmianą koloru ekranu na czerwony i odpowiednim komunikatem:

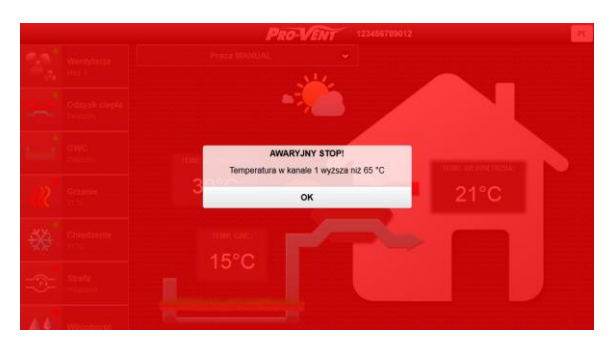

Sytuacja awaryjna – awaryjny STOP

W przypadku wystąpienia awaryjnego stopu koniecznie skontaktuj się z serwisem producenta.

Po usunięciu przyczyny awarii we współpracy z serwisem, wciśnij przycisk **OK**. Centrala dokona sprawdzenia czy przyczyna została usunięta:

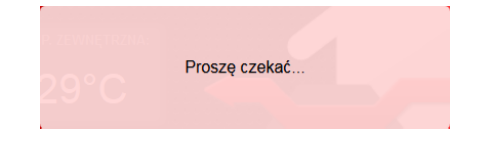

Sprawdzanie czy przyczyna awarii została usunięta

Jeśli problem ustąpi, centrala powróci do normalnej pracy. W przeciwnym razie ponownie pojawi się komunikat *AWARYJNY STOP!* i konieczny będzie dalszy kontakt z serwisem.

#### 8. DOSTĘPNE PROGRAMY TYGODNIOWE

| F0 – PUSTY DOM                                                |             |        |  |  |  |  |  |
|---------------------------------------------------------------|-------------|--------|--|--|--|--|--|
| Zalecany gdy przez dłuższy czas nie ma domowników (np. urlop) |             |        |  |  |  |  |  |
| Dzień tygodnia Godzina Wydajność                              |             |        |  |  |  |  |  |
| Pn÷Nd                                                         | 00:00-06:00 | 0 bieg |  |  |  |  |  |
|                                                               | 06:00-12:00 | 1 bieg |  |  |  |  |  |
|                                                               | 12:00-18:00 | 0 bieg |  |  |  |  |  |
|                                                               | 18:00-00:00 | 1 bieg |  |  |  |  |  |

| 1. ZMIANA – KOMFORT                    |                        |      |        |  |  |  |  |  |
|----------------------------------------|------------------------|------|--------|--|--|--|--|--|
| Zalecany dla domowników pracujących na |                        |      |        |  |  |  |  |  |
| pierwszą zmianę, wydajność wentylacji  |                        |      |        |  |  |  |  |  |
| Dzień<br>tygodnia                      | Godzina Temp. Wydajnos |      |        |  |  |  |  |  |
|                                        | 00:00-06:00            | 18°C | 2 bieg |  |  |  |  |  |
| Pn÷Pt                                  | 06:00-08:00            | 21°C | 3 bieg |  |  |  |  |  |
|                                        | 08:00-15:00            | 17°C | 2 bieg |  |  |  |  |  |
|                                        | 15:00-16:00            | -    | 3 bieg |  |  |  |  |  |
|                                        | 16:00-23:00            | 21°C | -      |  |  |  |  |  |
|                                        | 23:00-00:00            | 18°C | 2 bieg |  |  |  |  |  |
|                                        | 00:00-06:00            | 18°C | 2 bieg |  |  |  |  |  |
| So÷Nd                                  | 06:00-23:00            | 21°C | 3 bieg |  |  |  |  |  |
|                                        | 23:00-00:00            | 18°C | 2 bieg |  |  |  |  |  |

| 1. ZMIANA – EKONOMICZNY                      |             |       |            |  |  |  |  |
|----------------------------------------------|-------------|-------|------------|--|--|--|--|
| Zalecany dla domowników pracujących na       |             |       |            |  |  |  |  |
| pierwszą zmianę, niższa wydajność wentylacji |             |       |            |  |  |  |  |
| Dzień                                        |             |       |            |  |  |  |  |
| tygodnia                                     | Gouzina     | remp. | vvyuajnosc |  |  |  |  |
|                                              | 00:00-06:00 | 18°C  | 1 bieg     |  |  |  |  |
| Pn÷Pt                                        | 06:00-08:00 | 21°C  | 2 bieg     |  |  |  |  |
|                                              | 08:00-15:00 | 17°C  | 1 bieg     |  |  |  |  |
|                                              | 15:00-16:00 | -     | 2 bieg     |  |  |  |  |
|                                              | 16:00-23:00 | 21°C  | -          |  |  |  |  |
|                                              | 23:00-00:00 | 18°C  | 1 bieg     |  |  |  |  |
|                                              | 00:00-06:00 | 18°C  | 1 bieg     |  |  |  |  |
| So÷Nd                                        | 06:00-23:00 | 21°C  | 2 bieg     |  |  |  |  |
|                                              | 23:00-00:00 | 18°C  | 1 bieg     |  |  |  |  |

| 2. ZMIANA – KOMFORT                    |                                           |       |            |  |  |  |
|----------------------------------------|-------------------------------------------|-------|------------|--|--|--|
| Zalecany dla domowników pracujących na |                                           |       |            |  |  |  |
| drugą zr                               | drugą zmianę, wyższa wydajność wentylacji |       |            |  |  |  |
| Dzień                                  |                                           |       |            |  |  |  |
| tygodnia                               | Gouzina                                   | remp. | vvyuajnose |  |  |  |
| Pn÷Pt                                  | 00:00-08:00                               | 18°C  | 2 bieg     |  |  |  |
|                                        | 08:00-15:00                               | 21°C  | 3 bieg     |  |  |  |
|                                        | 15:00-22:00                               | 17°C  | 2 bieg     |  |  |  |
|                                        | 22:00-00:00                               | 21°C  | 3 bieg     |  |  |  |
|                                        | 00:00-08:00                               | 18°C  | 2 bieg     |  |  |  |
| So÷Nd                                  | 06:00-23:00                               | 21°C  | 3 bieg     |  |  |  |
|                                        | 23:00-00:00                               | 18°C  | 2 bieg     |  |  |  |

| 2. ZMIANA – EKONOMICZNY                   |             |      |        |  |  |  |  |  |
|-------------------------------------------|-------------|------|--------|--|--|--|--|--|
| Zalecany dla domowników pracujących na    |             |      |        |  |  |  |  |  |
| drugą zmianę, niższa wydajność wentylacji |             |      |        |  |  |  |  |  |
| Dzień<br>tygodnia Godzina Temp. Wydajność |             |      |        |  |  |  |  |  |
| Pn÷Pt                                     | 00:00-08:00 | 18°C | 1 bieg |  |  |  |  |  |
|                                           | 08:00-15:00 | 21°C | 2 bieg |  |  |  |  |  |
|                                           | 15:00-22:00 | 17°C | 1 bieg |  |  |  |  |  |
|                                           | 22:00-00:00 | 21°C | 2 bieg |  |  |  |  |  |
|                                           | 00:00-08:00 | 18°C | 1 bieg |  |  |  |  |  |
| So÷Nd                                     | 06:00-23:00 | 21°C | 2 bieg |  |  |  |  |  |
|                                           | 23:00-00:00 | 18°C | 1 bieg |  |  |  |  |  |

| F3 – RODZINA – KOMFORT                        |             |       |                                       |                                               | F6 – RODZINA – EKONOMICZNY |             |       |           |
|-----------------------------------------------|-------------|-------|---------------------------------------|-----------------------------------------------|----------------------------|-------------|-------|-----------|
| Zalecany do wentylacji domu z dziećmi w wieku |             |       |                                       | Zalecany do wentylacji domu z dziećmi w wieku |                            |             |       |           |
| szkolnym, wyższa wydajność wentylacji         |             |       | szkolnym, niższa wydajność wentylacji |                                               |                            |             |       |           |
| Dzień<br>tygodnia                             | Godzina     | Temp. | Wydajność                             |                                               | Dzień<br>tygodnia          | Godzina     | Temp. | Wydajność |
|                                               | 00:00-06:00 | 18°C  | 2 bieg                                |                                               |                            | 00:00-06:00 | 18°C  | 1 bieg    |
| Pn÷Pt                                         | 06:00-09:00 | 21°C  | 3 bieg                                |                                               |                            | 06:00-09:00 | 21°C  | 2 bieg    |
|                                               | 09:00-12:00 | 17°C  | 2 bieg                                |                                               | Pn÷Pt                      | 09:00-12:00 | 17°C  | 1 bieg    |
|                                               | 12:00-22:00 | 21°C  | 3 bieg                                | ieg                                           |                            | 12:00-22:00 | 21°C  | 2 bieg    |
|                                               | 22:00-00:00 | 18°C  | 2 bieg                                |                                               |                            | 22:00-00:00 | 18°C  | 1 bieg    |
|                                               | 00:00-06:00 | 18°C  | 2 bieg                                |                                               |                            | 00:00-06:00 | 18°C  | 1 bieg    |
| So÷Nd                                         | 06:00-23:00 | 21°C  | 3 bieg                                |                                               | So÷Nd                      | 06:00-23:00 | 21°C  | 2 bieg    |
|                                               | 23:00-00:00 | 18°C  | 2 bieg                                |                                               |                            | 23:00-00:00 | 18°C  | 1 bieg    |

1

Dostępne są 4 programy użytkownika, domyślnie identyczne jak program fabryczny "1. zmiana – komfort".

Do zmiany nastaw programu użytkownika służy widok Edycji programu tygodniowego.

#### 9. PRAWIDŁOWE USUWANIE PRODUKTU

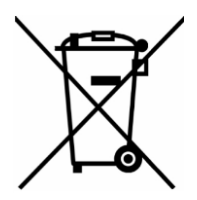

Oznaczenie umieszczone na centrali wentylacyjnej wskazuje, że po upływie okresu użytkowania produktu nie należy usuwać go razem z innymi odpadami gospodarstwa domowego. W celu zminimalizowania szkodliwego wpływu na środowisko naturalne i zdrowie ludzi wskutek niekontrolowanego usuwania odpadów, prosimy o oddzielenie produktu od innego typu odpadów oraz odpowiedzialny recykling w celu promowania wia zasobów materialawch jako stałoj praktuki.

ponownego użycia zasobów materialnych jako stałej praktyki.

W celu uzyskania informacji na temat miejsca i sposobu bezpiecznego dla środowiska recyklingu tego produktu, użytkownicy w gospodarstwach domowych powinni skontaktować się z firmą, w której dokonali zakupu produktu lub z organem władz lokalnych. Listę punktów zbiórki zużytego sprzętu elektrycznego i elektronicznego znaleźć można również na stronach: <u>www.elektrośmieci.pl</u> oraz <u>www.auraeko.pl</u>.

| - | Produktu nie należy usuwać razem z innymi odpadami komunalnymi.                                                                                                    |  |  |  |  |  |
|---|----------------------------------------------------------------------------------------------------|--|--|--|--|--|
| 1 | <ul> <li>Jeśli w sterowniku występują baterie, nie należy ich:</li> <li>ładować ani rozbierać,</li> <li>podgrzewać lub wrzucać do ognia, zwierać biegunów (+), (-),</li> <li>wyrzucać razem z odpadkami domowymi.</li> <li>Podczas wymiany baterii należy zwracać uwagę na biegunowość (+), (-).</li> </ul> |  |  |  |  |  |

W przypadku jakichkolwiek pytań, wątpliwości, sugestii lub niezrozumienia niniejszej instrukcji, prosimy o kontakt na adres: <u>serwis@pro-vent.pl</u>